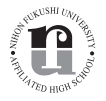

日本福祉大学付属高等学校

# <sup>令和7年度</sup> 生徒募集要項

### 生徒募集の概要

|                     |        |             |            | 推薦入学試験                                                                                  | 一般入学試験                                                                                                    |                                                                                                    |
|---------------------|--------|-------------|------------|-----------------------------------------------------------------------------------------|----------------------------------------------------------------------------------------------------|----------------------------------------------------------------------------------------------------|
| 募                   | 集      | 人           | 員          | 全日                                                                                      | X)                                                                                                    |                                                                                                    |
| 出                   | 願      | <b>条</b>    | 件          | <ul> <li>令和7年3月に中学校を卒業<br/>する見込みの者で、出身中学<br/>校長の推薦のある者。</li> <li>本校のみを受験する者。</li> </ul> | <ul> <li>令和7年3月に中学校を卒業<br/>する見込みの者で、本校の教<br/>育内容を理解し、運動・学習・<br/>語学・文化・芸術などにおい<br/>て実績のある者。または、日<br/>本福祉大学への進学を考えている者。</li> <li>公開見学会・学校説明会・個<br/>別相談会、または個別の本校<br/>訪問の機会に、特色入試担当<br/>者との面談を終えている者(特<br/>色入試担当者との面談終了証<br/>を保有している者)。一部の分<br/>野ではトライアウトが必要。</li> <li>本校のみを受験する者。</li> </ul> | <ul> <li>令和7年3月に中学校を卒業<br/>する見込みの者、または中学<br/>校をすでに卒業した者。</li> </ul>                                                           |
|                     | 志願     | 诸登録         | 期間         | 令和6年12月11日(水)~                                                                          | ~令和7年1月10日(金)                                                                                                    | 令和6年12月11日(水)<br>~令和7年1月17日(金)                                                                                                |
| 出<br>願<br>手         | 出<br>提 | 願書出期        | : 類<br>  間 | 令和7年1月8日(水)~令和7年1月10日(金)                                                                |                                                                                                    | 令和7年1月10日(金)<br>~令和7年1月17日(金)                                                                                                 |
|                     | 出      | 願書          | : 類        | <ul> <li>●中学校による調査書</li> <li>(推薦書を兼ねる)</li> </ul>                                       | ● 中学校による調査書<br>● 志願者からの自己推薦書                                                                                                    | ●中学校による調査書                                                                                                    |
| 続                   | 検      | 定           | 料          |                                                                                         |                                                                                                    |                                                                                                    |
| き                   | 受馬     | 餘 票 3       | を付         | インターネット出願手順に従って印刷してください。(P.9 参照)<br>志願者登録および検定料の支払いが完了した方は、出願書類提出<br>きるようになります。         |                                                                                                    | 用間初日より順次ダウンロードで                                                                                                    |
|                     | 期      |             | 日          | 令和7年1月                                                                                  | 15日(水)                                                                                                    | 令和7年1月23日(木)                                                                                                    |
| 入                   | 試      | 験 科         | · 目        | <ul> <li>●国語・数学・英語<br/>(解答はマークシート形式)</li> <li>●面接</li> </ul>                            | <ul> <li>●国語・数学・英語<br/>(解答はマークシート形式)</li> <li>●面接</li> </ul>                                                                                                    | ●国語・数学・社会・理科・英語<br>(解答はマークシート形式)                                                                                              |
| ,<br>試<br>験         | 試      | 験会          | 場          | ●日本福祉大学付属高等学校(美浜キャンパス会場)                                                                |                                                                                                    | <ul> <li>●日本福祉大学付属高等学校<br/>(美浜キャンパス会場)</li> <li>●日本福祉大学東海キャンパス<br/>(東海キャンパス会場)</li> <li>※中学校所在地により試験会場が<br/>異なります。</li> </ul> |
|                     | 枚      | <b>Z</b> \$ | 主          | 令和7年1月                                                                                  | 16日(木)                                                                                                    | 令和7年1月27日(月)                                                                                                    |
|                     | 俗      | 光           | 衣          | 合格発表専用サイ                                                                                | イトで確認。別途、出身中学校長                                                                                                    | 宛に速達で発送。                                                                                                    |
| 入 🗄                 | 学 金    | 納ノ          | 、日         | ①令和7年1月23日(木)までに<br>②令和7年2月3日(月)までに                                                     | 200,000 円(入学納付金)を納入<br>授業料等納付金を納入                                                                                                    | <ol> <li>①令和7年2月5日(水)までに<br/>20,000円(入学一時金)を納入</li> <li>②令和7年3月14日(金)までに<br/>授業料等納付金を納入</li> </ol>                            |
| 新入生登校日 令和7年3月12日(水) |        |             |            |                                                                                         |                                                                                                    |                                                                                                    |

#### ■ 入学試験に関する問い合わせ

**日本福祉大学付属高等学校(涉外部)** 〒 470-3233 愛知県知多郡美浜町奥田字中之谷 2-1 TEL: 0569-87-2311 FAX: 0569-87-2312 E-mail: koko@ml.n-fukushi.ac.jp

# 推薦入学試験

| 出願条件  | <ul> <li>●令和7年3月に中等</li> <li>●本校のみを受験する</li> </ul>                                                               | う和7年3月に中学校を卒業する見込みの者で、出身中学校長の推薦のある者。   本校のみを受験する者。                                                                                                    |                                                                                                    |  |  |
|-------|----------------------------------------------------------------------------------------------------|----------------------------------------------------------------------------------------------------|----------------------------------------------------------------------------------------------------|--|--|
|       | 志願者登録期間                                                                                                    | 令和6年12月11日(水)~令和7年1月10日(金)                                                                                                    |                                                                                                    |  |  |
|       | 出願書類提出期間                                                                                                    | 令和7年1月8日(水)~令和7年1月10日(金)                                                                                                    |                                                                                                    |  |  |
| 出願手続き | 出願方法                                                                                                    | <ul> <li>【志願者登録】</li> <li>●志願者がインターネット出願手順に従って行ってください。(P.8 参照)</li> <li>【出願書類の提出】</li> <li>(1) 中学校が調査書(推薦書を兼ねる)の登録を WEB サイトから行い、ご提出ください。</li> <li>※ WEB サイトから提出できない場合は、中学校より調査書を郵送等でご提出ください。</li> <li>(2) 志願者による入学検定料免除申請書 <ul> <li>(本校同窓会・後援会・PTAの推薦がある者。詳細は P.6 参照)</li> </ul> </li> <li>【請求先・提出先】</li> <li>日本福祉大学付属高等学校 事務室</li> <li>〒 470-3233 愛知県知多郡美浜町奥田字中之谷 2-1</li> </ul> |                                                                                                    |  |  |
|       | 検 定 料                                                                                                    | 14,000 円(別途、手数料はご負担ください)<br>※志願者登録後、P.10 に記載のいずれかの方法で納入してください。<br>※一度納入された検定料・手数料は返還いたしません。                                                                                                    |                                                                                                    |  |  |
|       | 受験票交付・印刷                                                                                                    | インターネット出願手順に従って印刷してください。(P.9 参照)<br>志願者登録および検定料の支払いが完了した方は、出願書類提出期間初日(1 月 8 日)<br>より順次ダウンロードできるようになります。                                                                                                    |                                                                                                    |  |  |
|       | 期日         令和7年1月15日(水)         集合時刻:午前9時00分                                                                     |                                                                                                    | 集合時刻:午前9時00分                                                                                                    |  |  |
|       | 試験科目                                                                                                    | <ul> <li>●国語・数学・英語(解答はマークシート形式)</li> <li>●グループ面接(一部、個別面接を実施することがあります)</li> </ul>                                                                                                    |                                                                                                    |  |  |
|       | 試験会場                                                                                                    | 日本福祉大学付属高等学校                                                                                                    | (美浜キャンパス会場)                                                                                                    |  |  |
|       |                                                                                                    | 時間                                                                                                    | 試 験 科 目 等                                                                                                    |  |  |
| 入学試験  | 日  程                                                                                                    | 8:309:009:10 ~ 9:409:55 ~ 10:2510:40 ~ 11:1011:10 ~ 12:0012:00 ~                                                                                                    | <ul> <li>入室可能</li> <li>集合・着席完了・諸注意</li> <li>英語</li> <li>国語</li> <li>数学</li> <li>&lt;昼食・アンケート・諸連絡&gt;</li> <li>面接</li> <li>(面接終了後、順次帰宅)</li> </ul> |  |  |
|       | 持ち物                                                                                                    | <ul> <li>●受験票</li> <li>●HB以上の濃さの黒鉛筆</li> <li>●昼食</li> <li>●上ばき</li> </ul>                                                                                                    | (シャープペンシルも可)、消しゴム                                                                                                    |  |  |
| 合格発表  | 令和7年1月16日(                                                                                                    | ※受験票控えに記載され<br>木) 電話での問い合わせに<br>詳細は P.9 を参照して                                                                                                    | ている合格発表専用サイトにて確認してください。<br>は応じません。<br>ください。                                                                                                    |  |  |
| 入学手続  | <ol> <li>①令和7年1月23日<br/>納入」を参照)</li> <li>②令和7年2月3日(</li> <li>③令和7年3月12日<br/>※指定期日までに振り<br/>※一度納入された入去</li> </ol> | <ul> <li>(木)までに入学納付金(2</li> <li>(月)までに授業料等納付金の</li> <li>(水)に保護者同伴にて登行</li> <li>)込みがない場合、および入学</li> <li>済納付金等は返還いたしません。</li> </ul>                                                                                                    | 200,000 円)の納入をお願いします。(P.7「授業料などの<br>D納入をお願いします。(P.7「授業料などの納入」を参照)<br>交し、所定の手続きを行ってください。<br>F続きをしない場合は、入学の資格を取り消すことがあります。                          |  |  |

# 特色入学試験

| 出願条件                                                                                                    | <ul> <li>         ・令和7年3月に中学校を卒業する見込みの者で、本校の教育内容を理解し、運動・学習・語学・文化芸術などにおいて実績のある者。または、日本福祉大学への進学を考えている者。     </li> <li>         ・公開見学会・学校説明会・個別相談会、または個別の本校訪問の機会に、特色入試担当者との面談をえている者(特色入試担当者との面談終了証を保有している者)。         また、一部の分野ではトライアウトが必要。     </li> <li>         ・本校のみを受験する者。     </li> </ul> |                                                                                                    |                                                                                                    |  |  |
|----------------------------------------------------------------------------------------------------|----------------------------------------------------------------------------------------------------|----------------------------------------------------------------------------------------------------|----------------------------------------------------------------------------------------------------|--|--|
|                                                                                                    | 志願者登録期間                                                                                                    | 令和6年12月11日(水)                                                                                                    | ~令和7年1月10日(金)                                                                                                    |  |  |
|                                                                                                    | 出願書類提出期間                                                                                                    | 令和7年1月8日(水)~                                                                                                    | ~令和7年1月10日(金)                                                                                                    |  |  |
| 出願手続き                                                                                                    | 出願方法                                                                                                    | <ul> <li>【志願者登録】</li> <li>●志願者がインターネット出願手順に従って行ってください。(P.8 参照)</li> <li>【出願書類の提出】</li> <li>(1) 中学校が調査書登録を WEB サイトから行い、ご提出ください。 <ul> <li>※WEB サイトから提出できない場合は、中学校より調査書を郵送等でご提出ください。</li> <li>(2) 志願者が自己推薦書(実績証明を含む)をご提出ください。</li> <li>※自己推薦書はホームページからダウンロード(記入例も含みます)してください。</li> </ul> </li> <li>(3) 志願者による入学検定料免除申請書 <ul> <li>(本校同窓会・後援会・PTA の推薦がある者。詳細は P.6 参照)</li> </ul> </li> <li>【請求先・提出先】</li> <li>日本福祉大学付属高等学校 事務室 <ul> <li>〒470-3233 愛知県知多郡美浜町奥田字中之谷 2-1</li> </ul> </li> </ul> |                                                                                                    |  |  |
|                                                                                                    | 検 定 料                                                                                                    | 14,000円(別途、手数料はご負担ください)<br>※志願者登録後、P.10に記載のいずれかの方法で納入してください。<br>※一度納入された検定料・手数料は返還いたしません。                                                                                                    |                                                                                                    |  |  |
|                                                                                                    | 受験票交付・印刷                                                                                                    | インターネット出願手順に<br>志願者登録および検定料の<br>より順次ダウンロードで言                                                                                                    | こ従って印刷してください。(P.9 参照)<br>)支払いが完了した方は、出願書類提出期間初日(1 月 8 日)<br>きるようになります。                                                                            |  |  |
|                                                                                                    | 期日                                                                                                    | 令和7年1月15日(水)                                                                                                    | 集合時刻:午前9時00分                                                                                                    |  |  |
|                                                                                                    | 試験科目                                                                                                    | <ul><li>●国語・数学・英語(解答</li><li>●個別面接</li></ul>                                                                                                    | 等はマークシート形式)                                                                                                    |  |  |
|                                                                                                    | 試験会場                                                                                                    | 日本福祉大学付属高等学校                                                                                                    | 交(美浜キャンパス会場)                                                                                                    |  |  |
|                                                                                                    |                                                                                                    | 時間                                                                                                    | 試 験 科 目 等                                                                                                    |  |  |
| 入学試験                                                                                                    | 日  程                                                                                                    | 8:309:009:10 ~ 9:409:55 ~ 10:2510:40 ~ 11:1011:10 ~ 12:0012:00 ~                                                                                                    | <ul> <li>入室可能</li> <li>集合・着席完了・諸注意</li> <li>英語</li> <li>国語</li> <li>数学</li> <li>&lt;昼食・アンケート・諸連絡&gt;</li> <li>面接</li> <li>(面接終了後、順次帰宅)</li> </ul> |  |  |
|                                                                                                    | 持ち物                                                                                                    | <ul> <li>●受験票</li> <li>● HB 以上の濃さの黒鉛筆</li> <li>● 昼食</li> <li>● 上ばき</li> </ul>                                                                                                    | E (シャープペンシルも可)、消しゴム                                                                                                    |  |  |
| 合格発表                                                                                                    | <ul> <li>※受験票控えに記載されている合格発表専用サイトにて確認してくだ</li> <li>令和7年1月16日(木) 電話での問い合わせには応じません。</li> <li>詳細はP.9を参照してください。</li> </ul>                                                                                                    |                                                                                                    | れている合格発表専用サイトにて確認してください。<br>には応じません。<br>ください。                                                                                                    |  |  |
| <ul> <li>入学手続</li> <li>①令和7年1月23日(木)までに入学納付金(200,000円)の納入をお開納入」を参照)</li> <li>②令和7年2月3日(月)までに授業料等納付金の納入をお願いします。</li> <li>③令和7年3月12日(水)に保護者同伴にて登校し、所定の手続きを行<br/>※指定期日までに振り込みがない場合、および入学手続きをしない場合は、入<br/>※一度納入された入学納付金等は返還いたしません。</li> </ul> |                                                                                                    |                                                                                                    | 200,000 円)の納入をお願いします。(P.7「授業料などの<br>の納入をお願いします。(P.7「授業料などの納入」を参照)<br>校し、所定の手続きを行ってください。<br>手続きをしない場合は、入学の資格を取り消すことがあります。                          |  |  |

# 一般入学試験

| 出願条件  | 令和7年3月に中学校                                                                                                    | 中学校を卒業する見込みの者、または中学校をすでに卒業した者。                                                                                                    |                                                                                                    |                                                                                           |  |
|-------|----------------------------------------------------------------------------------------------------|----------------------------------------------------------------------------------------------------|----------------------------------------------------------------------------------------------------|-------------------------------------------------------------------------------------------|--|
|       | 志願者登録期間                                                                                                    | 令和6年12月11日(水)                                                                                                    |                                                                                                    |                                                                                           |  |
|       | 出願書類提出期間                                                                                                    | 令和7年1月10日(金)                                                                                                    | ~令和7年1月                                                                                                    | 17日(金)                                                                                    |  |
| 出願手続き | 出願方法                                                                                                    | <ul> <li>【志願者登録】</li> <li>●志願者がインターネット出願手順に従って行ってください。(P.8 参照)</li> <li>【出願書類の提出】</li> <li>●中学校が調査書登録を WEB サイトから行い、ご提出ください。</li> <li>※WEB サイトから提出できない場合は、中学校より調査書を郵送等でご提出ください。</li> <li>【提出先】</li> <li>日本福祉大学付属高等学校 事務室</li> <li>〒 470-3233 愛知県知多郡美浜町奥田字中之谷 2-1</li> </ul> |                                                                                                    |                                                                                           |  |
|       | 検 定 料                                                                                                    | 14,000 円(別途、手数料はご負担ください)<br>※志願者登録後、P.10 に記載のいずれかの方法で納入してください。<br>※一度納入された検定料・手数料は返還いたしません。                                                                                                    |                                                                                                    |                                                                                           |  |
|       | 受験票交付・印刷                                                                                                    | インターネット出願手順に従って印刷してください。(P.9 参照)<br>志願者登録および検定料の支払いが完了した方は、出願書類提出期間初日(1月10日)<br>より順次ダウンロードできるようになります。                                                                                                    |                                                                                                    |                                                                                           |  |
|       | 期 日                                                                                                    | 令和7年1月23日(木)                                                                                                    | 集合時刻:4                                                                                                    | 千前9時00分                                                                                   |  |
|       | 試験科目                                                                                                    | 国語・数学・社会・理科・英語(解答はマークシート形式)<br>※指名のあった者のみ、試験終了後に面接を行います。                                                                                                    |                                                                                                    |                                                                                           |  |
|       | 試験会場                                                                                                    | <ul> <li>●日本福祉大学付属高等学校(美浜キャンパス会場)</li> <li>●日本福祉大学東海キャンパス(東海キャンパス会場)</li> <li>※試験会場は「中学校の所在地」により以下のように区分します。</li> <li>日本福祉大学付属高等学校<br/>(美浜キャンパス会場)</li> <li>日本福祉大学東海キャンパス会場)</li> <li>正豊町 美近町 南知多町</li> </ul>                                                              |                                                                                                    | ンパス会場)<br>・ンパス会場) ンパス会場) ンパス会場) ・レンパス会場) 日本福祉大学東海キャンパス<br>(東海キャンパス会場) た記以外の愛知県市町村、愛知県外、国外 |  |
|       |                                                                                                    | ※半田市(半田中学校、成岩学校)           ※常滑市(南陵中学校)                                                                                                    | ,<br>中学校、青山中                                                                                                    | ※半田市(亀崎中学校、乙川中学校)<br>※常滑市(常滑中学校、鬼崎中学校、青海中<br>学校)                                          |  |
| 入学試験  | 日程                                                                                                    | 時間<br>8:30<br>9:00<br>9:10 ~ 9:55<br>10:15 ~ 11:00<br>11:20 ~ 12:05<br>12:05 ~ 12:45<br>12:45 ~ 13:30<br>13:50 ~ 14:55<br>14:55 ~ 15:10<br>15:10                                                                                                    | 試験科目等         入室可能         集合・着席完了・諸注意         国語         数学         社会         <昼食>         理科         英語         アンケート・諸連絡         帰宅 |                                                                                           |  |
|       | 持ち物                                                                                                    | <ul> <li>●受験票</li> <li>●HB以上の濃さの黒鉛筆</li> <li>●昼食</li> <li>●上ばき</li> </ul>                                                                                                    | E(シャープペン                                                                                                    | シルも可)、消しゴム                                                                                |  |
| 合格発表  | 令和7年1月27日(                                                                                                    | ※受験票控えに記載されている合格発表専用サイトにて確認してください。<br>電話での問い合わせには応じません。詳細は P.9 を参照してください。                                                                                                    |                                                                                                    | 厚用サイトにて確認してください。<br>羊細は P.9 を参照してください。                                                    |  |
| 入学手続  | <ul> <li>①令和7年2月5日(水)までに20,000円(入学一時金)の納入をお願いします。(P.7「授業料なるを参照)</li> <li>②令和7年3月14日(金)までに授業料等納付金の納入をお願いします。(P.7「授業料などの納入</li> <li>③令和7年3月12日(水)に保護者同伴にて登校し、所定の手続きを行ってください。</li> <li>※指定期日までに振り込みがない場合、および入学手続きをしない場合は、入学の資格を取り消すことが</li> <li>※一度納入された入学納付金等は返還いたしません。</li> </ul> |                                                                                                    |                                                                                                    | とお願いします。(P.7「授業料などの納入」<br>します。(P.7「授業料などの納入」を参照)<br>続きを行ってください。<br>合は、入学の資格を取り消すことがあります。  |  |

### 入学試験会場

#### 日本福祉大学付属高等学校 (美浜キャンパス会場)周辺地図

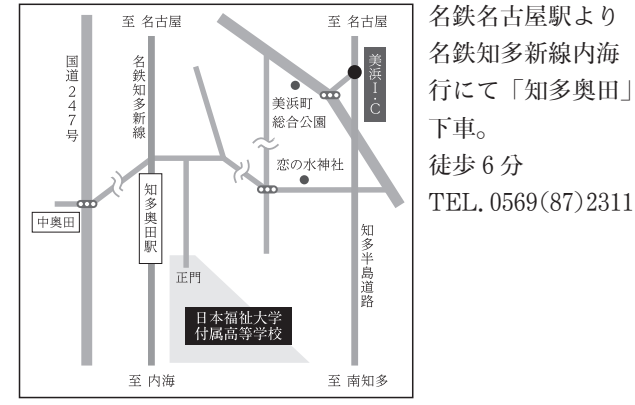

日本福祉大学東海キャンパス (東海キャンパス会場)周辺地図

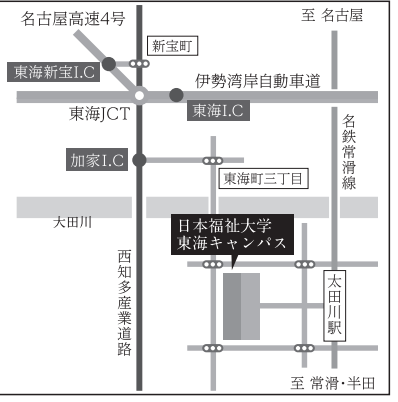

名鉄名古屋駅より 名鉄常滑線中部国 際空港・河和・内 海方面行にて「太 田川」下車。 徒歩5分 TEL.0562(39)3811

1. 推薦入学試験・特色入学試験は日本福祉大学付属高等学校(美浜キャンパス会場)で行います。

 一般入学試験の試験会場は『中学校所在地』により、日本福祉大学付属高等学校(美浜キャンパス会場) と日本福祉大学東海キャンパス(東海キャンパス会場)に区分します。区分は「一般入学試験会場区分表」 (P.4) にてご確認ください。

### 通学定期支援制度

公共交通機関を利用して通学する生徒世帯の経済的負担の軽減を図ることを目的として、一定額を超え る通学定期代を補助する制度です。手続きは入学後に行います。

- 1. 公共交通機関の通学定期券を購入して通学する生徒を対象に、通学定期券代(基準額:6ヵ月定期 金額 45,630 円を超える額)を補助します。
- 2. 補助額は6ヵ月定期券金額で算出します。補助額の算出については、経済的かつ合理的な経路を本 校の基準に従い判断します。
- 3. 4km 以上の区間を利用する、JR 在来線・地下鉄・私鉄・路線バス・船舶の公共交通機関を対象と します(特急券・座席指定券等は対象外。鉄道・バス等利用する区間がそれぞれ4km以上の場合、 対象。)。

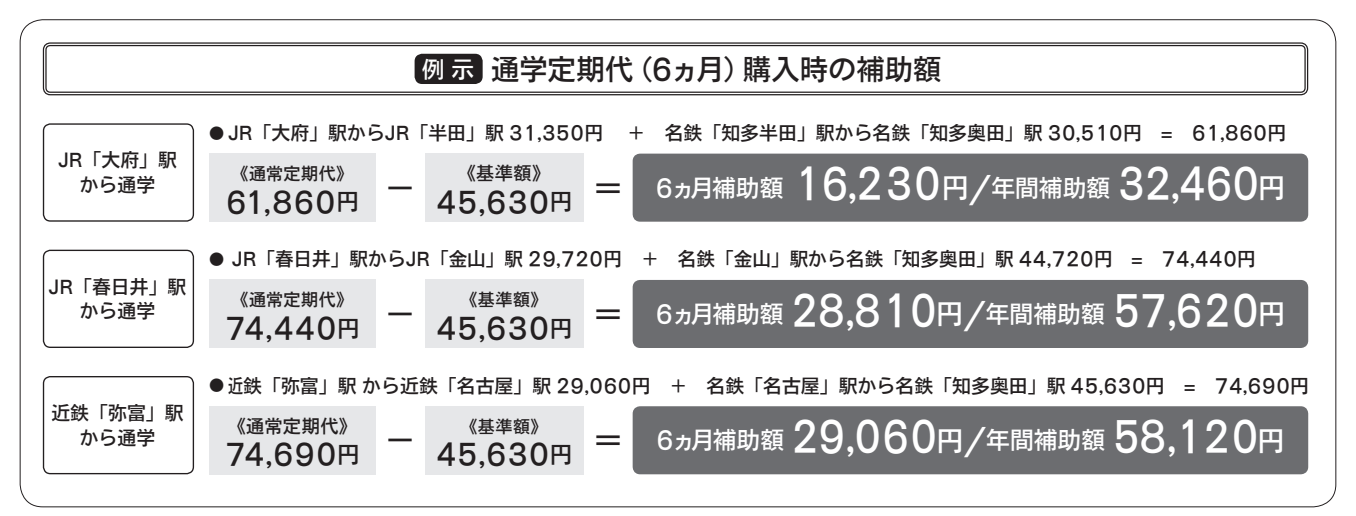

※記載の内容は 2024 年 3 月現在のものです。

※鉄道運賃等の改定等により、制度が変更される場合があります。

※自治体等による通学補助金を受けている場合は、補助金を控除した後の差額分を補助します。

# 特待生等募集要項等

| 名 称        | 総合成績特待生                                                                                                    |  |
|------------|----------------------------------------------------------------------------------------------------|--|
| 募集人員       | 若干名                                                                                                    |  |
| 対 象 者      | <ol> <li>令和7年3月中学校を卒業見込みの者で、成績優秀・心身健全で、推薦入学または特色入学を希望し、<br/>かつ本校が指定する成績基準等を満たす者</li> <li>一般入学試験合格者のうち、本校の特待生成績基準を満たす者。</li> </ol> |  |
|            |                                                                                                    |  |
| 名 称 部活動奨学生 |                                                                                                    |  |
| 募集人員       | 各部活動に対して若干名、ただし野球部は上限5名                                                                                                    |  |

| 55 2107 420 |                                                  |
|-------------|--------------------------------------------------|
| 生命性         | 令和7年3月中学校を卒業見込みの者で、推薦入学を希望し、中学時代に野球・陸上・サッカー・和太鼓・ |
| 刈 豕 伯       | 吹奏楽のいずれかの部活動等を経験し、入学後も継続して当該部活動を続ける強い意志のある者。     |

#### ■ 推薦入学・特色入学前に申請いただく制度

| 名 称  | 入学検定料給付制度(申請書は別途ご請求ください。)           |  |
|------|-------------------------------------|--|
| 出願資格 | 推薦入学・特色入学を希望し、本校同窓会・後援会・PTA の推薦がある者 |  |
| 概要   | 入学検定料を全額還付します。                      |  |
| 備考   | 出願時に申し込みが必要です。                      |  |

#### ■ 入学後に手続きをしていただく制度

| 出願資格 船舶を利用して通学する者            |  |
|------------------------------|--|
|                              |  |
| 概 要         月額5千円を給付します。     |  |
| 備考入学後手続きを行い、6月・9月・12月・2月に給付。 |  |

| 名 称  | 兄弟同時在学者入学金給付奨学金                                  |
|------|--------------------------------------------------|
| 出願資格 | 推薦入学・特色入学を希望し、入学時に兄・姉が同時に在学している者                 |
| 概要   | 兄姉が同時に在籍している生徒を対象に入学納付金の全額(補助金を控除した後の差額分)を給付します。 |
| 備考   | 卒業生の子ども・弟妹給付奨学金、総合成績特待生、部活動奨学生の併用不可。             |

| 名 称  | 卒業生の子ども・弟妹給付奨学金                              |
|------|----------------------------------------------|
| 出願資格 | 推薦入学・特色入学を希望し、卒業生の子ども、弟妹である者                 |
| 概要   | 卒業生の子どもや弟妹を対象に入学納付金の半額(補助金を控除した後の差額分)を給付します。 |
| 備考   | 兄弟同時在学者入学金給付奨学金、総合成績特待生、部活動奨学生の併用不可。         |

※詳細は本校までお問い合わせください。

# 授業料などの納入

| 費 目   | 納入方法                    | 金額        |
|-------|-------------------------|-----------|
| 入学納付金 | 入学時のみ(20,000円+180,000円) | 200,000 円 |
| 授業料   | 月額 36,300 円×3ヶ月         | 108,900 円 |
| 施設維持費 | 月額 3,500 円×3ヶ月          | 10,500 円  |
| ΡΤΑ   | 入会金1,000円+会費月額500円×3ヶ月  | 2,500 円   |
| 生徒会   | 入会金1,000円+会費月額600円×12ヶ月 | 8,200 円   |
| 後援会   | 会費(入学時のみ)               | 30,000 円  |
| 納付金合計 | 入学手続き時に納入するもの           | 360,100 円 |

注意事項

- (1) 左記の費目のほかに、教科書、副教材、運動着、オリエンテーション合宿参加費等の 費用が必要です。詳しくは入学手続要項で お知らせします。
- (2) 授業料、施設維持費、PTA 会費は4期に 分けて徴収します。入学時には1期分 (4~6月分)を納入していただきます。

#### 納入の方法

|             | 推薦入学試験・特色入学試験合格者                                                                                    | 一般入学試験合格者                                                                                                    |
|-------------|----------------------------------------------------------------------------------------------------|----------------------------------------------------------------------------------------------------|
| 合格時         | 令和7年1月23日(木)までに200,000円を納入                                                                          | 令和7年2月5日(水)までに20,000円を納入                                                                                               |
| 入 学<br>手続き時 | 令和7年2月3日(月)までに授業料・施設<br>維持費などの授業料等納付金を納入してくだ<br>さい。<br>詳細はインターネット出願サイトよりダウン<br>ロードする入学手続要項をご確認ください。 | 令和7年3月14日(金)までに入学納付金の残り<br>180,000円と授業料・施設維持費などの授業料等納付<br>金の納入をお願いします。<br>詳細はインターネット出願サイトよりダウンロードする<br>入学手続要項をご確認ください。 |

# 高等学校等就学支援金および愛知県授業料軽減補助金など

私立学校学費補助制度により、所得に応じて入学納付金、授業料が軽減されます。

- ●愛知県私立高等学校等入学納付金補助金、愛知県私立高等学校等授業料軽減補助金は、保護者、生徒共に愛知県在住 者が対象。
- ●入学納付金・授業料等を全額納付後、該当金額を後日還付。
- ●【参考】区分や補助額等については、2024年度実績を記載。

#### 入学納付金の補助制度(愛知県私立高等学校等入学納付金補助金)

| 区分  | 所得基準の計算結果(※1)  | 保護者の年収の目安(※2) | 本校入学金       | 補助額       | 保護者負担額    |
|-----|----------------|---------------|-------------|-----------|-----------|
| 甲①  | 154,500 円未満の世帯 | 年収 590 万円未満程度 |             | 200,000 円 | 0円        |
| 甲②  | 212,700 円未満の世帯 | 年収 720 万円未満程度 | 200 000 [1] | 200,000 円 | 0円        |
| Z   | 270,300 円未満の世帯 | 年収 840 万円未満程度 | 200,000 FJ  | 100,000 円 | 100,000 円 |
| その他 | 304,200 円未満の世帯 | 年収 910 万円未満程度 |             | 0円        | 200,000 円 |

#### 授業料の補助制度(①高等学校等就学支援金②愛知県私立高等学校等授業料軽減補助金)

| 区分  | 所得基準の計算結果(※1)  | 武護者の年収の目安(※2)     本校授業料     (月額) |           | ①②の補助<br>合計額(月額) | 保護者負担額<br>(月額) |
|-----|----------------|----------------------------------|-----------|------------------|----------------|
| 甲①  | 154,500 円未満の世帯 | 年収 590 万円未満程度                    |           | 36,300 円         | 0円             |
| 甲②  | 212,700 円未満の世帯 | 年収 720 万円未満程度                    | 26 200 Ⅲ  | 36,300 円         | 0円             |
| 乙   | 270,300 円未満の世帯 | 年収 840 万円未満程度                    | 50,500 FJ | 18,200 円         | 18,100 円       |
| その他 | 304,200 円未満の世帯 | 年収 910 万円未満程度                    |           | 9,900円           | 26,400 円       |

※1 区分は所得基準の計算結果で判定。計算結果とは、「課税標準額×0.06 – 市町村民税の調整控除額」(政令指定都市の場合は、「課税標準額×0.06 – (市町村民税の調整控除額×3/4)」)。

※2 年収の目安は標準世帯(夫婦、子供2人の4人で有業者が世帯主1人)の参考年収。状況により異なるため、あくまで目安額。

インターネット出願手順(出願~合否発表~入学金納入)

12月11日(水)10:00から志願者登録期間最終日まで登録・入金可能

#### 1 インターネット出願のアカウント作成(初回手続き時のみ)

① 出願サイトにアクセスして空メール を送信

当校ホームページの「インターネット出願サイ トはこちら」をクリックするか、QR コードを 読み取り、出願サイトにアクセスしてください。

出願サイトの「はじめてご利用 になる方へ」の案内に沿って空 メールを送信してください。

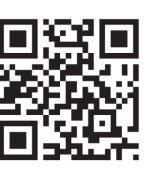

空メール送信後、 ロゴラロロT 自動で返信されるメールをご確認ください。

※メールが届かない場合 [ckip.jp] を受信可能なドメ インとして設定してください。または迷惑メールフォ ルダをご確認ください。 ② 受信メールの URL をクリックして アカウント作成

 ①で返信されるメールの内容にしたがい、出願 サイトにアクセスする際に必要なアカウント(ロ グイン ID とパスワード)を作成してください。

ご注意

出願手続き後も出願サイト で確認、各種手続き等をし ますので、ログイン ID と パスワードは大切に保管し てください。

|        | <u> </u> |    |
|--------|----------|----|
| 出願フ    | カウント作用   | 戎  |
| ログインID |          |    |
|        |          |    |
| パスワード  |          |    |
|        |          |    |
|        | 8        | 影録 |

アカウント作成後に送信されるメールに記載の 出願サイト URL をブックマークしてください。

#### 2 出願手続き(アカウント作成後はここから手続きをしてください)

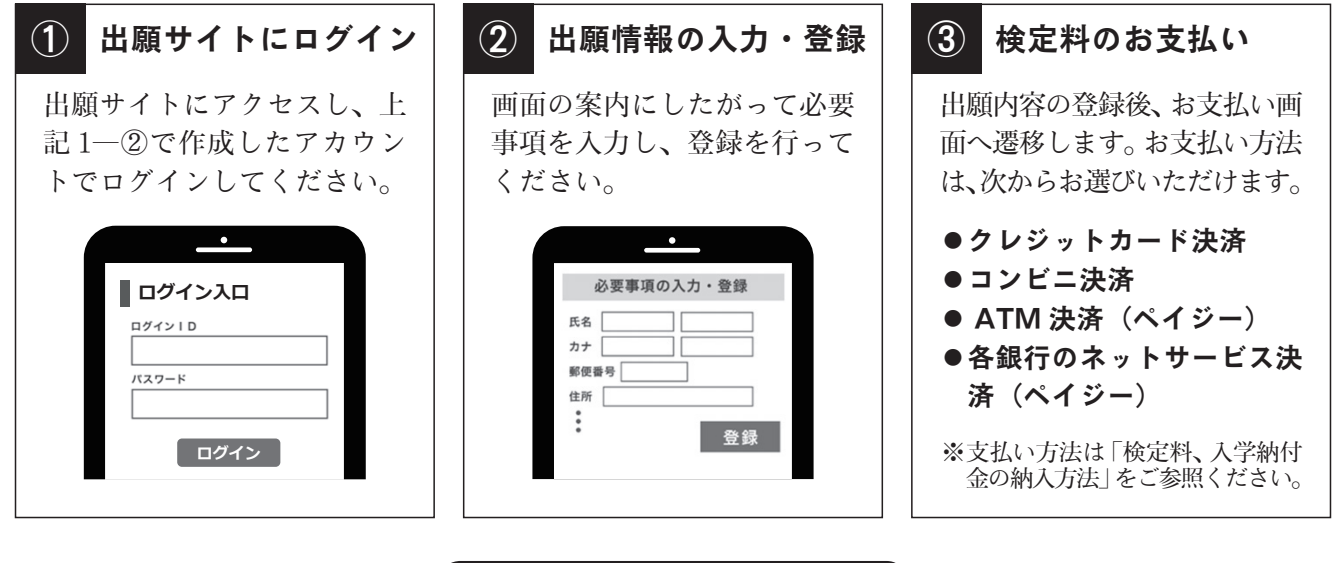

#### 出願手続き時の注意事項

中学校の指導により出願内容を中学校に提出する必要がある場合は、上記「2-②出願情報入力・登録」 の手続き後『登録確認シート』をダウンロードできますので、これを印刷のうえ中学校へ提出してください。印刷の方法は、次頁の「受験票の印刷」をご確認ください。

なお、出願時に本校に提出する必要はありません。

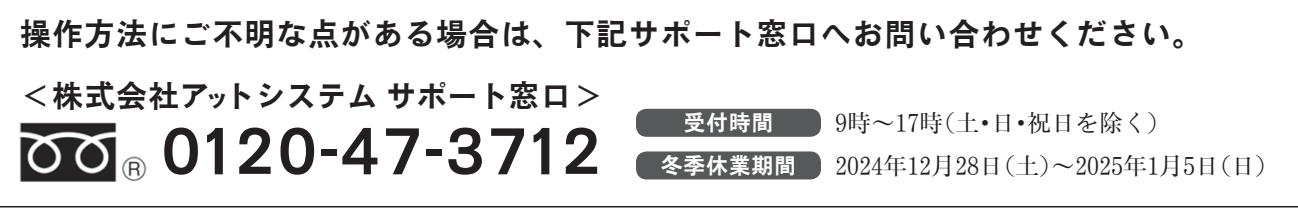

- ※ web 環境がないなど、手続きが困難な場合は、本校にご相談ください。
- 8

#### 願書と調査書の提出 3

願 書 当校へ願書の提出は不要です。

調査書

調査書は各中学校より提出していただきます。

#### 受験票の印刷 4

受験票出力可能日(試験毎に日付は異なります)以降に通知メールが送信されます。メー ルが届きましたら、各自で受験票を印刷してください。

#### ご注意

受験票は志願者登録および検定料の支払い完了後、出願書類提出期間初日の午前6時より順次ダウン ロードできるようになります。

通知メールが届く前に出願サイトにアクセスしても受験票は表示されません。必ず通知メールを受信し たことを確認してから受験票をご確認ください。

なお、出願締切日の2日後までにメールが確認できない場合は、出願サイトにログインして受験票をご 確認してください。

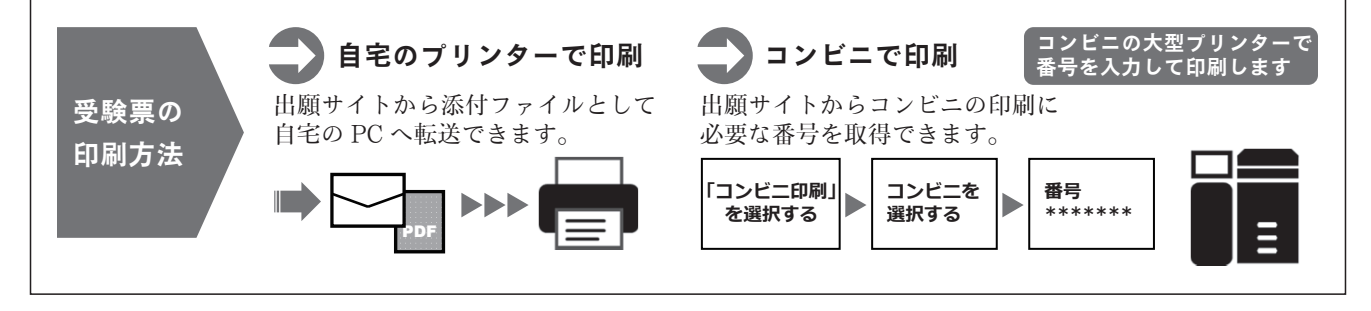

#### 受験当日 5

#### 志願者は受験票を持参して受験します。 0 受験要控え 受驗票 受験票は、受験票控えと切り離してご利用ください。 受験票控えは、合否発表の時に必要になりますので、大切に保管してください。

#### 合否発表 6

インターネットで合否を確認します。 ※画面イメージは実際とは異なる場合がございます。

| ① 合否発表サイトヘアクセス                                   |  |  |  |  |  |  |
|--------------------------------------------------|--|--|--|--|--|--|
| 合否発表日時以降に、受験票控えに記載されてい<br>る合否発表専用サイトへアクセスしてください。 |  |  |  |  |  |  |
| 受験票控え                                            |  |  |  |  |  |  |
| 氏 名:******<br>受験番号 :*****                        |  |  |  |  |  |  |
| 合否発表専用サイト<br>https://xxxxx.xxxxx                 |  |  |  |  |  |  |
| ご注意                                              |  |  |  |  |  |  |
| 指定時刻ちょうどに合否発表専用サイトにアクセ                           |  |  |  |  |  |  |
| スすると瞬間的につながりにくいことがあります。                          |  |  |  |  |  |  |
| その場合は時間を空けて再度アクセスしてください。                         |  |  |  |  |  |  |

#### $(\mathbf{2})$ ログインして合否結果を確認

受験票控えに記載されている「受験番号」、1-②で登録した出願サイトのアカウント情報(「ロ グイン ID」「パスワード」)、「生年月日」を入力 してログインし、合否結果を確認してください。

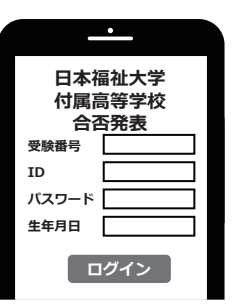

### 7 検定料および入学納付金の支払い

出願サイトより、検定料および入学納付金の支払いをお願いします。

※事務手数料は志願者の負担となります。

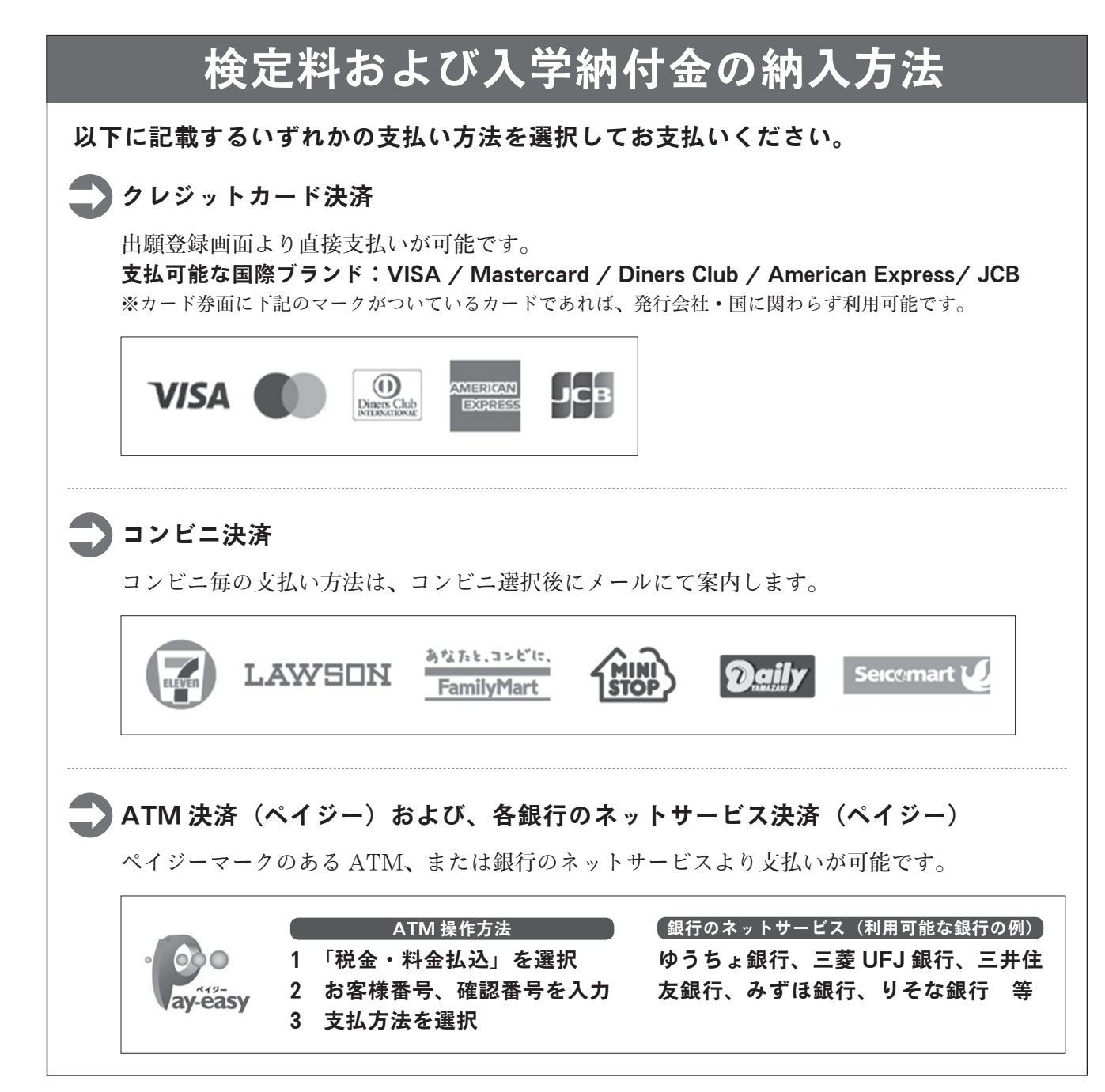

インターネット出願志願者登録下書きシート

インターネット出願志願者登録画面での入力内容を事前に確認するために、下書きとしてご利用ください。

試験区分 🛛 推薦入学試験 🗌 特色入学試験 🗌 一般入学試験

| 志願者(カナ)                         |               | 姓カナ:   |        |         | 名カナ:       |       |          |       |               |
|---------------------------------|---------------|--------|--------|---------|------------|-------|----------|-------|---------------|
| 志 願 者                           |               | 姓:     |        | 名:      |            |       |          |       |               |
| 性別                              |               | □ 男    | □女     | 生年月     | B          | 平成    | 年        | 月     | H             |
| 住所                              | 郵便番号          | ┯      |        |         |            |       |          |       |               |
|                                 | 都道府県、<br>市区町村 |        |        |         |            |       |          |       |               |
|                                 | 丁目、番地、号       |        |        |         |            |       |          |       |               |
|                                 | 建物名           |        |        |         |            |       |          |       |               |
| 自宅電話番号                          |               |        |        | _       |            |       | _        |       |               |
| 携带番号                            |               |        |        | _       |            |       | _        |       |               |
| 出身校等                            |               | 出身校は出点 | 顔画面におい | いて選択いただ | 立<br>きます(一 | 覧に表示さ | れない場合は、自 | 由入力にお | 中学校<br>なります)。 |
| 卒業年月                            |               | 令和     | 年      | (3月)    | □ 卒業       | 見込み   | □ 卒業     |       |               |
| 組・番号                            |               | 組番     |        |         |            |       | 番        |       |               |
| 保護者(カナ)                         |               | 姓カナ:   |        |         |            | 名カナ:  |          |       |               |
| 保 護 者                           |               | 姓:     |        |         |            | 名:    |          |       |               |
| 志願者との続柄                         |               |        |        |         |            |       |          |       |               |
| 住<br>所<br>(志願者と<br>異なる場合<br>のみ) | 郵便番号          | ┯      |        |         |            |       |          |       |               |
|                                 | 都道府県、<br>市区町村 |        |        |         |            |       |          |       |               |
|                                 | 丁目、番地、号       |        |        |         |            |       |          |       |               |
|                                 | 建物名           |        |        |         |            |       |          |       |               |